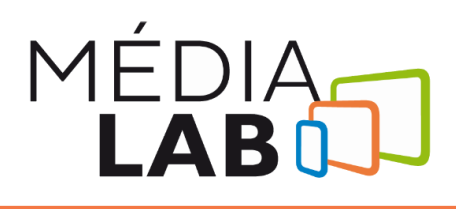

# Procédure pour l'utilisation de l'imprimante vinyle Roland BN20

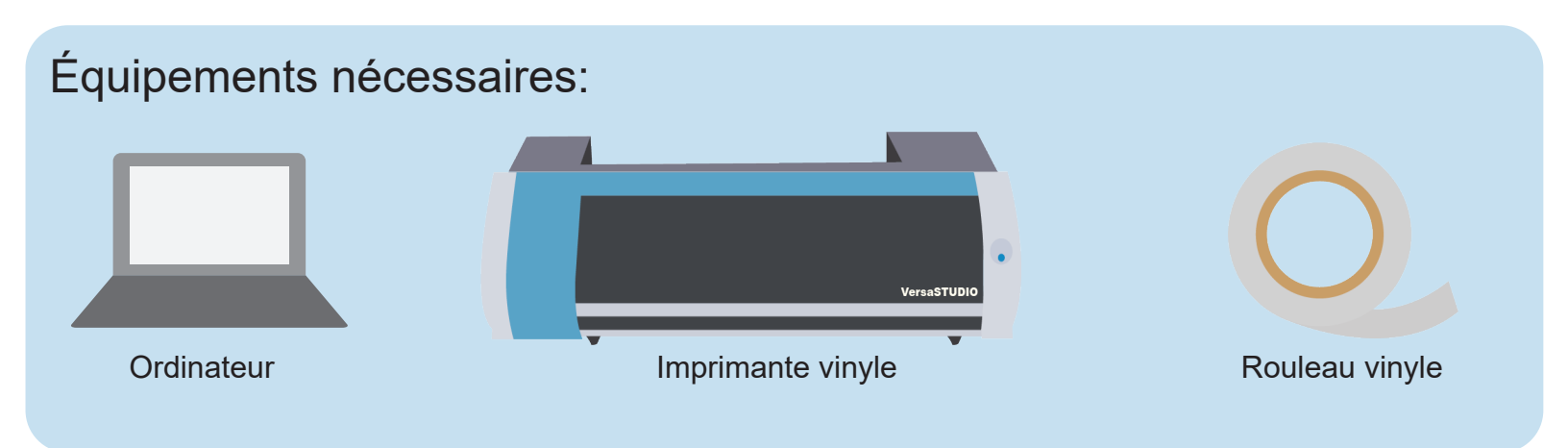

## 1. Préparation de l'illustration

- 1. Ouvrir le logiciel Inkscape
- 2. Importer l'image Fichier > Importer ou cliquer-glisser dans fenêtre
- 3. Changer la taille de l'image à la grandeur désirée
- 4. Pour créer un contour de découpe personnalisé :
- Créer un tracé fermé qui vous servira de contour
- Attention, les boîtes et les cercles d'*Inkscape* ne sont pas des tracés, il est nécessaire de les transformer Chemin > Objet en chemin
- N'assigner aucune couleur de fond ni la couleur 255,0,0,100 (voir image au verso) à votre tracé
- Naviguer vers *Fichier > Enregistrer sous* et sélectionner le type EPS avec couleur *Roland CutContour*

## 2. Préparation de l'imprimante

- 1. Placer le rouleau désiré dans l'imprimante :
- S'assurer que le vinyle soit du bon type
- S'assurer que l'embout de sécurité soit à droite et que le vinyle soit dans le bon sens
- Veiller à bien replacer les rouleaux à leur emplacement
- 2. Placer le guide de roulette sur l'extrémité gauche du rouleau
- 3. Tirer le vinyle et dépasser la marque grise pâle
- 4. S'assurer que le vinyle est droit et ne comporte pas de plis
- 5. Enclencher les roulettes

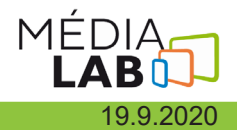

#### 3. Préparation de la tâche

- 1. Ouvrir le logiciel Versaworks
- 2. Sélectionner Fichier > Ajouter un fichier à la liste d'attente
- 3. Supprimer (et non Effacer) les autres tâches présentes sur la liste d'attente
- 4. Double-cliquer sur la tâche pour changer ses paramètres

5. S'assurer de sélectionner le bon type de vinyle (generic vinyl 1 pour autocollant, THT pour transfert de chaleur) dans les paramètres de qualité

6. Cliquer sur le bouton Interrogation de la laize afin d'ajuster le logiciel selon la taille du rouleau choisi

7. Pour lancer l'impression, cliquer sur l'icône d'imprimante en dessous de la liste des tâches

#### 4. Après l'impression

- 1. Découper votre morceau à l'aide d'un couteau à lame et du rebord de l'imprimante
- 2. Désenclencher les roulettes afin de pouvoir enlever le vinyle à l'intérieur de l'imprimante
- 3. Fermer l'imprimante avec le bouton à l'avant
- 4. Supprimer votre tâche de la liste d'attente
- 5. Ranger le câble USB de l'imprimante
- 6. Si un problème persiste avec la qualité de l'impression, communiquer avec un animateur

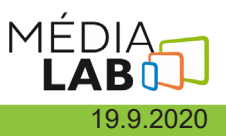